PennDesign IT Services

# Mac Printing Instructions

Printing & Plotting

Nate Cosgrove 6/12/2015

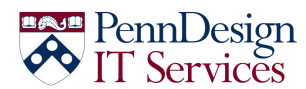

# PennDesign T Services Mac Printing Instructions

## Contents

| Preparing Your Document             | 2  |
|-------------------------------------|----|
| Using an Illustrator Al             | 2  |
| Using an InDesign INDD              | 3  |
| Using a Photoshop PSD               | 4  |
| Converting Your Document to a PDF   | 7  |
| Test Prints/Color Management        | 8  |
| Printing/Plotting Your PDF Document | 10 |
| Plotters                            | 10 |
| Laser Printers                      | 13 |

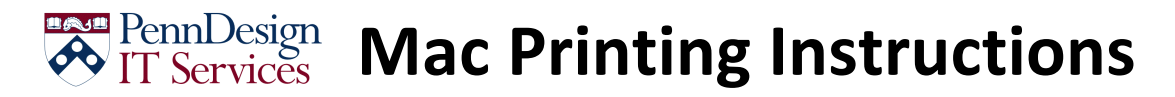

### **Preparing Your Document**

### **Using an Illustrator AI**

1. From the *File* menu, select **Export** 

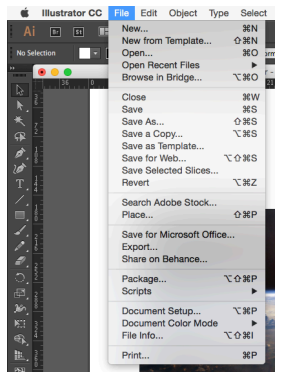

2. For Save as type, select TIFF, then click on Export

| Sav                                                                                 | e As: Illustrator -                                                                                                    |                                                                                                    |                  |
|-------------------------------------------------------------------------------------|----------------------------------------------------------------------------------------------------|----------------------------------------------------------------------------------------------------|------------------|
|                                                                                     | fags:                                                                                                    | Earth from Space.tif                                                                                                    | •                |
|                                                                                     | ∰ ~ 📄 Exa                                                                                                    | mple Documents                                                                                                    | Q Search         |
| Ferorites                                                                           | 6<br>6<br>7                                                                                                    | Example Documents<br>Images<br>PennDesignructions.files<br>PennDesignructions.doc<br>PennDesignructions.doc<br>PennDesignstructions.pd<br>PennDesignstructions.stp | Weill Nutstrator |
| COMP-ENAT B ≜<br>Shared<br>■ jove ≙<br>ADD-Air<br>④ ADI<br>Fage<br>■ Davt<br>Format | PNG (png)<br>BMP (BMP)<br>CSS (css)<br>AutoCAD Draw<br>AutoCAD Inter<br>Enhanced Met<br>Flash (swf)<br>JPEG (jpg)<br>Macintosh PIC<br>Photoshop (pr)<br><b>7 ITFF (if)</b><br>Targa (TGA)<br>Text Format (if<br>Windows Met | ving (dwg)<br>change File (dxf)<br>affie (emf)<br>d)<br>c)<br>xf)<br>sfie (wmf)                                                                                    |                  |

- 3. Set the resolution to 300ppi, then click OK
  - a. For plotters, set Color Model to RGB, Resolution to 300ppi and check Embed ICC Profile

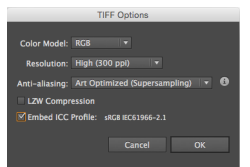

b. For laser printers, set *Color Model* to CMYK, *Resolution* to **300ppi** and *check* Embed ICC Profile

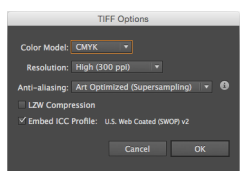

4. Open the TIFF file you just saved in Photoshop, then go to **Using a Photoshop PSD** under **Preparing Your Document**.

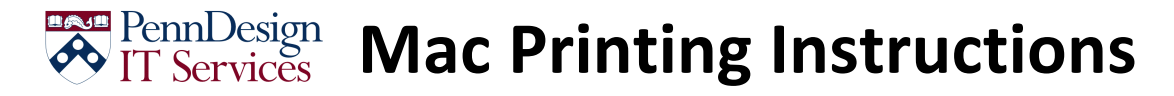

### **Using an InDesign INDD**

1. From the *File* menu, select **Export** 

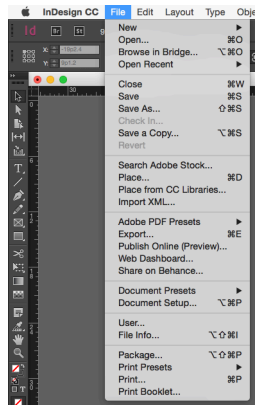

2. For Save as type, select PNG, then click on Save

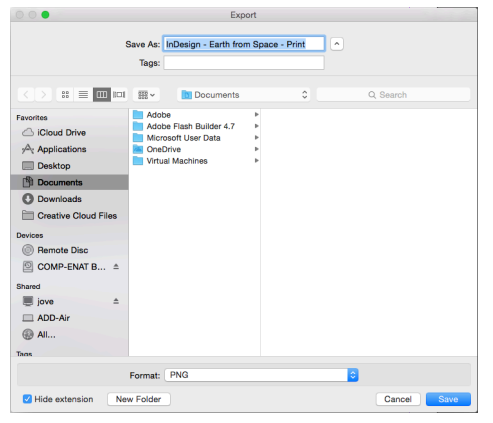

3. Set Quality to Maximum, and Resolution to 300, then click Export

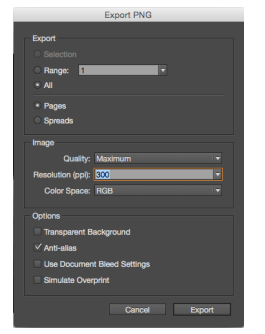

4. Open the new PNG in Photoshop, then go to Using a Photoshop PSD under Preparing Your Document.

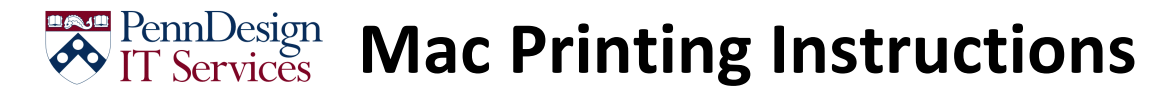

### **Using a Photoshop PSD**

1. From the *File* menu, select **Save As** 

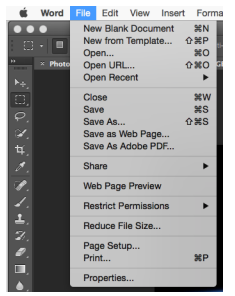

2. Append " - **Print**" to the end of your filename (this helps differentiate the print file from the working file)

| Sav                                                                                                    | ve As: Photoshop<br>Tags: | - Earth from Space - Print                                                                                                    | <u> </u>    |  |  |
|----------------------------------------------------------------------------------------------------|---------------------------|----------------------------------------------------------------------------------------------------|-------------|--|--|
|                                                                                                    | ₩ ► Exa                   | mple Documents                                                                                                    | Q, Search   |  |  |
| Favortes                                                                                                    | 4<br>9<br>9               | Example Documents<br>Images<br>PennoDesignuctions.dise<br>PennoDesignuctions.dise<br>PennoDesignuctions.ath<br>PennoDesignstructions.ath<br>PennoDesignstructions.ath |             |  |  |
| Format: (Word Document (.docx)<br>Description<br>The XML-based format that Word documents are saved in by default. Cannot store VBA macro code. |                           |                                                                                                    |             |  |  |
| Learn more about file formats Options Compatibility Report                                                                                      |                           |                                                                                                    |             |  |  |
| Hide extension New                                                                                                    | Folder                    |                                                                                                    | Cancel Save |  |  |

3. From the Layer menu, select Flatten Image

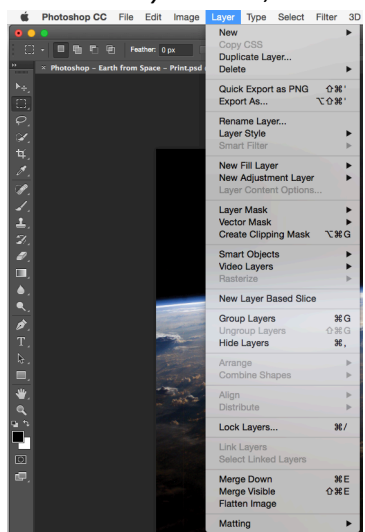

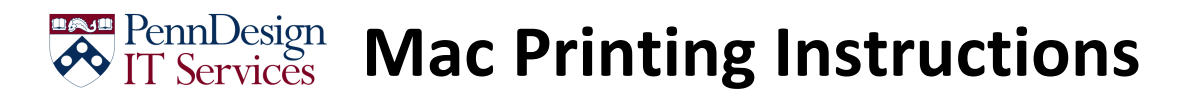

4. From the Image menu, select Image Size (Alternately, press Ctrl+Alt+i)

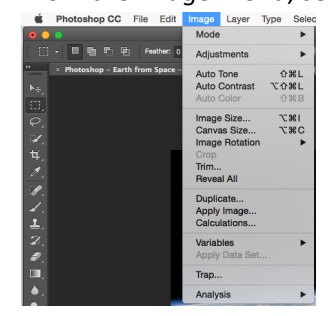

5. Note: Only do this step if your resolution is greater than 300! For InDesign and Illustator documents the resolution should already be 300.

Uncheck Resample, then set Resolution to 300

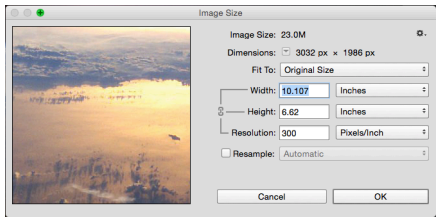

- 6. Set the *Mode* settings according to the printer you will be using:
  - a. For Plotters, select RGB Color, and 16 Bits/Channel

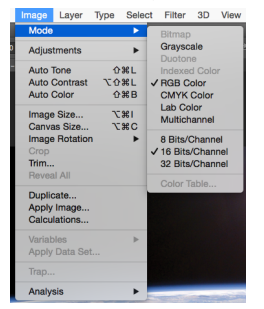

b. For Printers, select CMYK Color, and 8 Bits/Channel

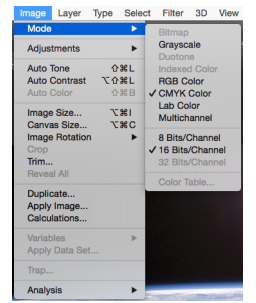

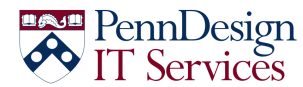

# PennDesign IT Services Mac Printing Instructions

7. From the *Edit* menu, select **Color Settings** 

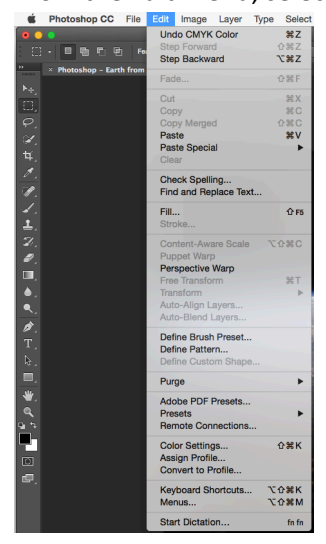

8. Under Working Spaces, set RGB to Adobe RGB (1998) CMYK to U.S. Web Coated (SWOP) v2 Click OK

| Working Spaces               |                                                           | Conversion Options                                                                                                    |      |
|------------------------------|-----------------------------------------------------------|----------------------------------------------------------------------------------------------------|------|
| RGB:                         | sRGB IEC61966-2.1 *                                       | Engine: Adobe (ACE) +                                                                                                    |      |
| CMYK:                        | U.S. Web Coated (SWOP) v2                                 | Intent: Relative Colorimetric                                                                                                    | Lo   |
| Gray:                        | Dot Gain 20% *                                            | Use Black Point Compensation                                                                                                    | Sa   |
| Spot:                        | Dot Gain 20% ÷                                            | Use Dither (8-bit/channel images)                                                                                                    | ⊻ Pr |
| Color Management             | Policies                                                  |                                                                                                    |      |
| RGB:                         | Preserve Embedded Profiles +                              | Advanced Controls                                                                                                    |      |
| CMYK:<br>Gray:               | Preserve Embedded Profiles + Preserve Embedded Profiles + | Blend RGB Colors Using Gamma: 1.00                                                                                                   |      |
| Profile Mismatches:          | Ask When Opening Ask When Pasting                         | Blend Text Colors Using Gamma: 1.45                                                                                                  |      |
| Missing Profiles:            | Ask When Opening                                          | Synchronized: Your Creative Cloud applications<br>are synchronized using the same color settings<br>for consistent color management. |      |
| Description                  |                                                           |                                                                                                    |      |
| rth America Genera<br>abled. | I Purpose 2: General-purpose color settings for s         | creen and print in North America. Profile warnings are                                                                               |      |

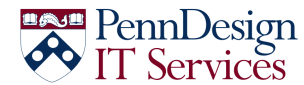

# PennDesign IT Services Mac Printing Instructions

## **Converting Your Document to a PDF**

1. From the File menu, select Save As

| ×.                | Photoshop CC |                                    | Edit                                                 | Image                     | Layer | Туре                             | Se                    |
|-------------------|--------------|------------------------------------|------------------------------------------------------|---------------------------|-------|----------------------------------|-----------------------|
|                   | • 🔲 🖶 🖷 🖷    | Ne<br>Op<br>Bro<br>Op              | w<br>en<br>owse ir<br>en as s<br>en Rec              | I Bridge<br>Smart Ob      | ject  | 1第<br>第<br>で<br>第<br>で<br>第<br>( | × 0 0 ×               |
| A R 0 0           |              | Clo<br>Clo<br>Sa<br>Sa<br>Ch<br>Re | ose All<br>ose and<br>ve<br>ve As<br>eck In.<br>vert | i Go to B                 | ridge | 第1<br>7第1<br>公第1<br>第3<br>6第3    | N<br>N<br>S<br>S<br>5 |
| 종.<br>고.<br>노.    |              | Ex <br>Ge<br>Sh                    | port<br>nerate<br>are on                             | Behance                   |       |                                  | * *                   |
| 2),<br>1),<br>11, |              | Se<br>Pla<br>Pla<br>Pa             | arch Ad<br>ice Em<br>ice Lini<br>ckage.              | dobe Sto<br>bedded<br>ked | ck    |                                  |                       |
| •.<br>•.<br>*.    |              | Au<br>Sci<br>Imj                   | tomate<br>ripts<br>port                              |                           |       |                                  | * * *                 |
| Τ.                |              | File                               | e Info                                               |                           |       | 7.0%1                            |                       |
| ₽                 |              | Pri<br>Pri                         | nt<br>nt One                                         | Сору                      |       | 1第<br>1第令了                       |                       |

2. Set Save as type to Photoshop PDF

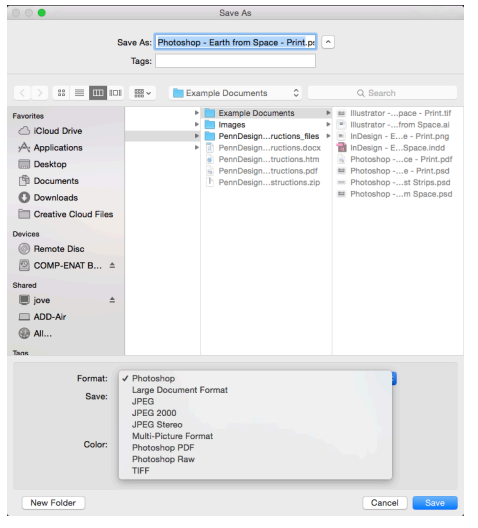

3. On the General panel, under Options, uncheck everything

|                                              |                 | Save Adobe PDF                                                                                                    |   |
|----------------------------------------------|-----------------|----------------------------------------------------------------------------------------------------|---|
| Adobe PDF Preset:                            | [High Quality F | Print] (Modified)                                                                                                    | • |
| Standard:                                    | None            | Compatibility: Acrobat 5 (PDF 1.4)                                                                                                    | ٥ |
| General                                      | General         |                                                                                                    |   |
| Compression<br>Output<br>Security<br>Summary | Description:    | Use these settings to create Adobe PDF documents for quality printing on<br>desktop printers and proofers. Created PDF documents can be opened<br>with Acrobat and Adobe Reader 5.0 and later. |   |
|                                              | Options         |                                                                                                    |   |
|                                              | Preserve        | Photoshop Editing Capabilities                                                                                                    |   |
|                                              | Embed F         | Page Thumbnails                                                                                                    |   |
|                                              | Optimize        | a for Fast Web Preview                                                                                                    |   |
|                                              | View PD         | F After Saving                                                                                                    |   |
|                                              |                 |                                                                                                    |   |
| Save Preset                                  |                 | Cancel Save PDI                                                                                                    | = |

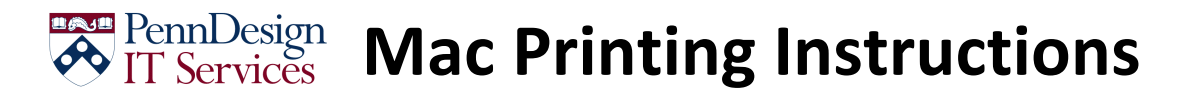

4. Select the Compression panel, then set Compression to Zip and click on Save PDF

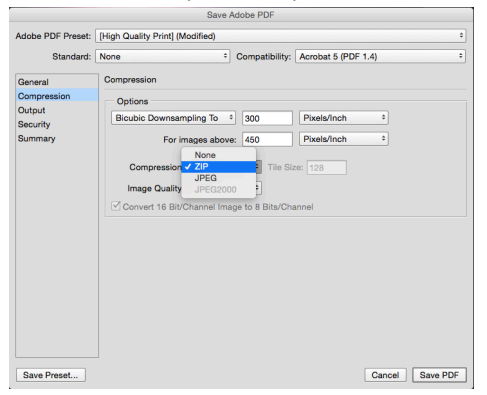

## **Test Prints/Color Management**

1. Create a new Photoshop document

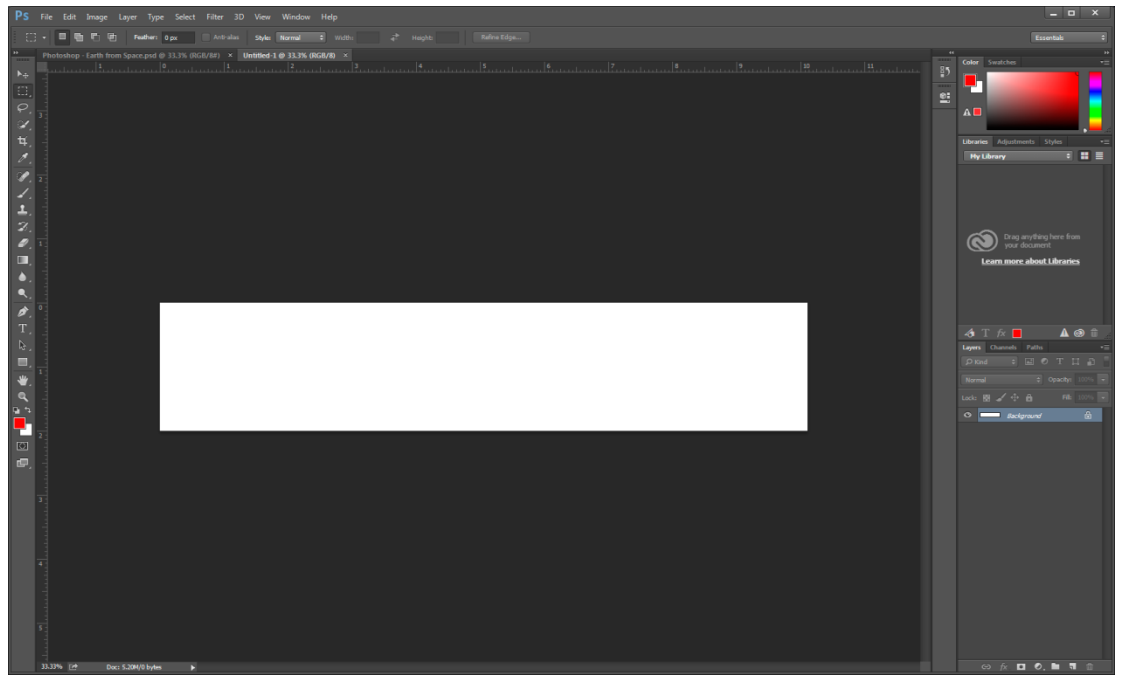

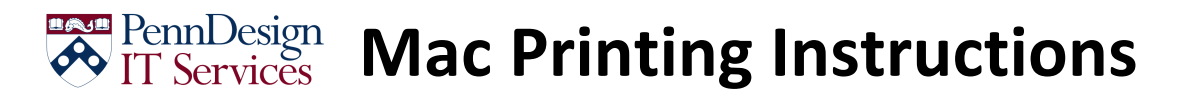

2. Copy a portion of your document that represents the full range of colors therein.

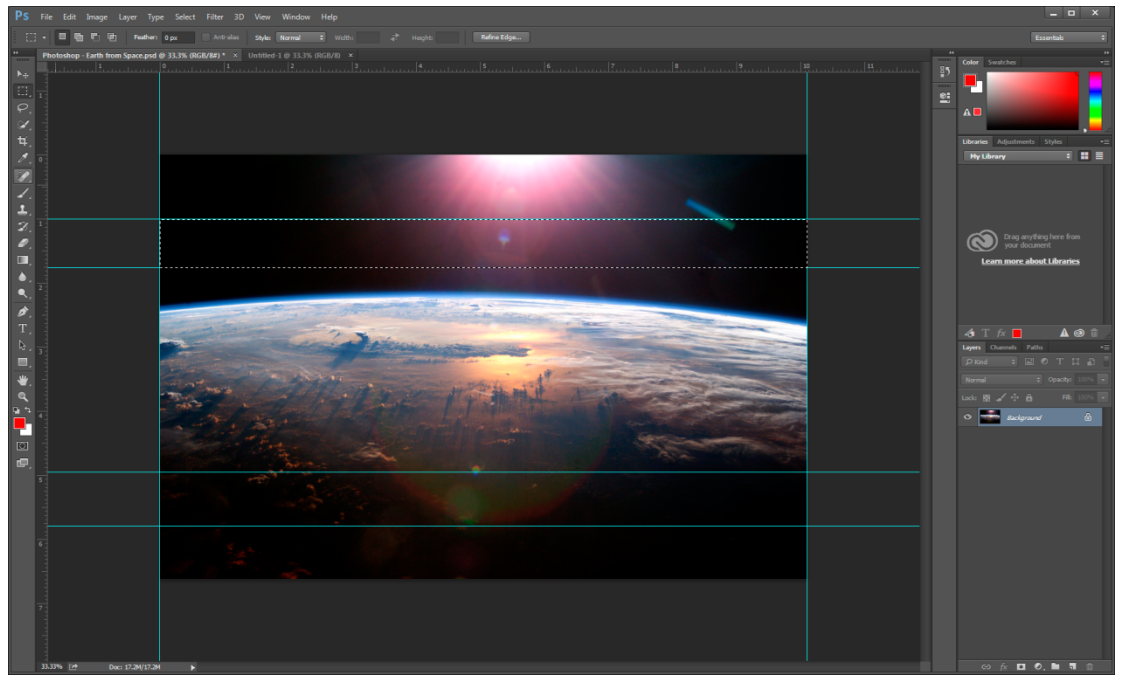

3. Paste that select into the new document

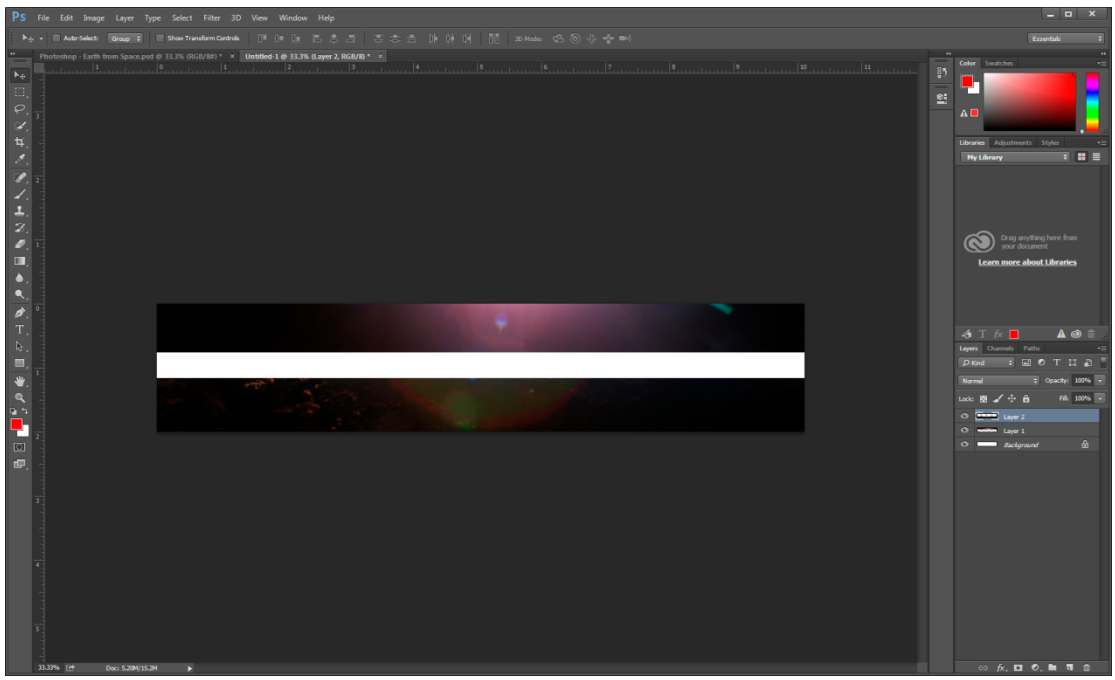

- 4. Prepare the document using the instructions from Using a Photoshop PSD under Preparing Your Document
- 5. Follow the instructions under **Printing/Plotting Your PDF Document** to print the test document

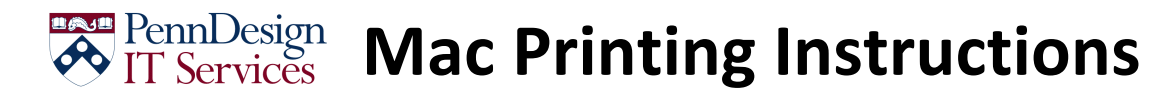

### **Printing/Plotting Your PDF Document**

#### **Plotters**

1. Open your PDF in Adobe Acrobat Pro

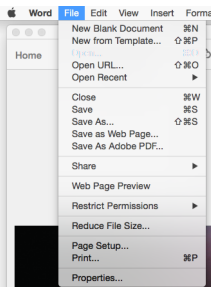

2. From the File menu, select Print

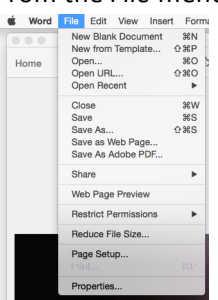

3. Select the printer you want to send the job to

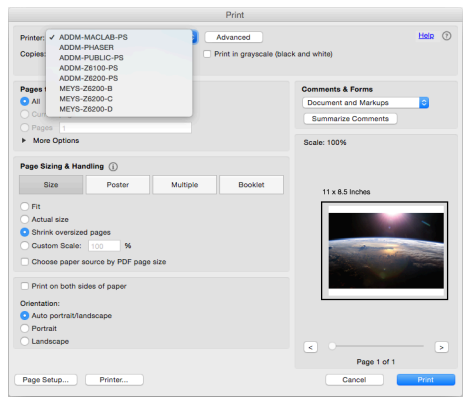

4. Click on the **Page Setup** button

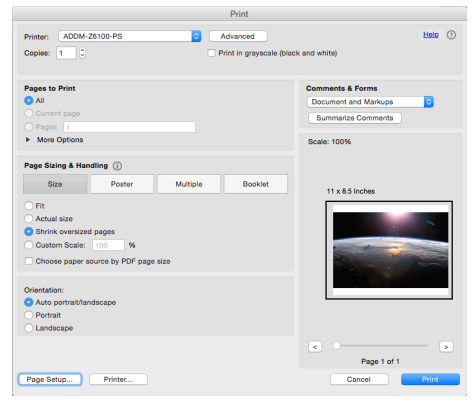

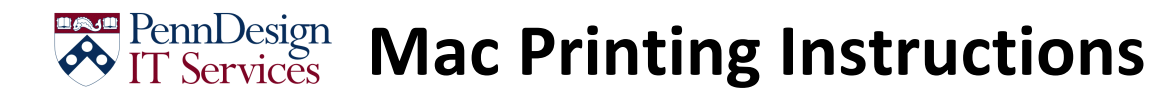

5. Next to Format For, select the same printer as you did in step 2

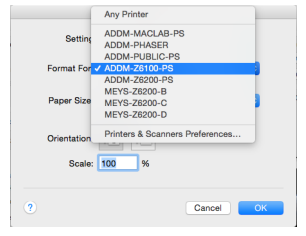

6. Click on the dropdown for Paper Size, and select Manage Custom Sizes

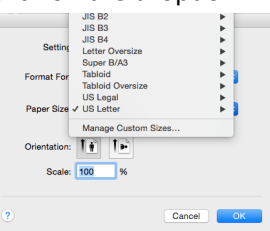

7. Click on the + to add a new custom paper size, then give it a name

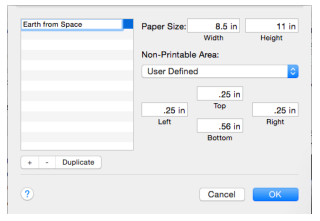

8. Set the dimensions

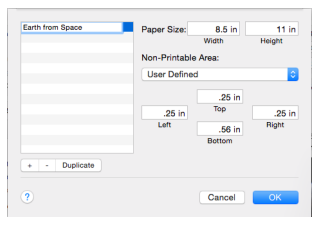

9. Under Non-Printable Area, select the same printer as you did in step 2, then click OK

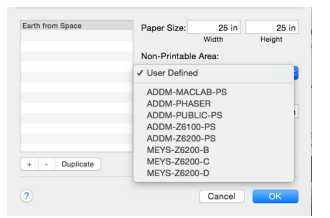

10. Make sure the new size you created is select, and the orientation of the print is correct

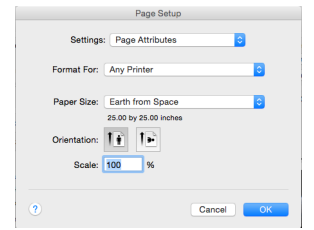

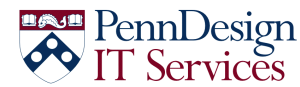

## Mac Printing Instructions

11. Click on the Printer button

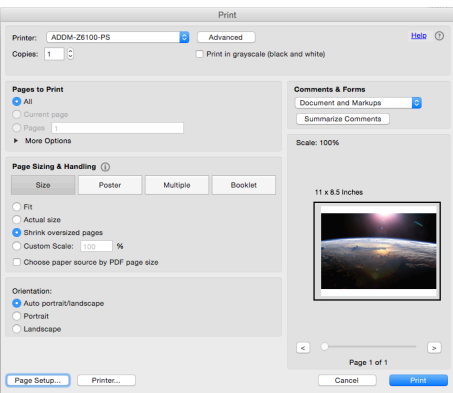

12. Select Color Matching

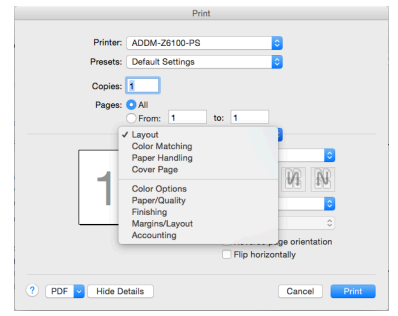

13. Select In printer

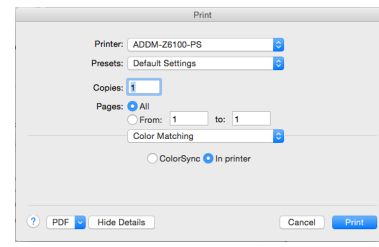

14. Select Paper/Quality

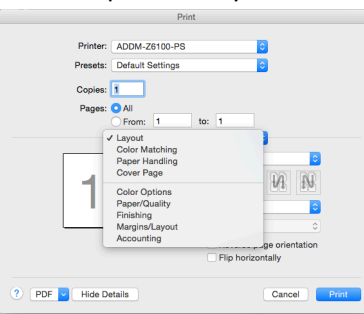

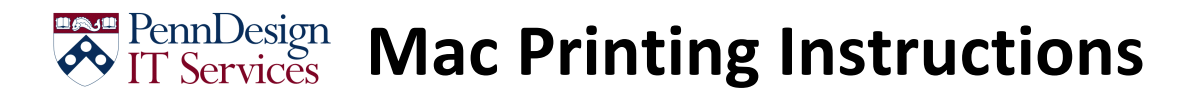

15. Set Quality to Best, then click on Print (this will return you to the Adobe print window)

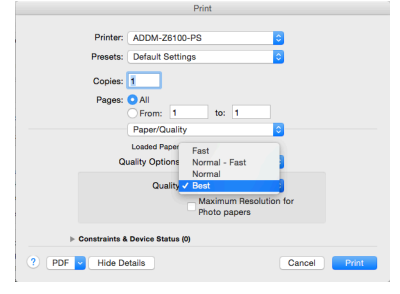

#### 16. Click on Print

| Print                                                                                                    |                                                          |
|----------------------------------------------------------------------------------------------------|----------------------------------------------------------|
| Printer: ADDM-25100-PS  Advanced Copies: 1 C                                                                                                    | Help ①                                                   |
| Pages to Print All Current page Pages Pages Page | Comments & Forms Document and Markups Summarize Comments |
| More Options                                                                                                    | Scale: 100%                                              |
| Page Starting & Handling ()<br>Size Poster Multiple Bookiet<br>Pitt<br>Actual size<br>Contontin Goaley (10) 16<br>Cutoting Goaley (10) 16<br>Cothoase paper source by PDF page size                                                                                                    | 25 x 25 inches                                           |
| Orientation:<br>• Auto portrat/Landscape<br>• Portrat<br>• Landscape                                                                                                    | < >                                                      |
| Page Setup Printer                                                                                                    | Cancel Print                                             |

#### **Laser Printers**

1. Open your PDF in Adobe Acrobat Pro

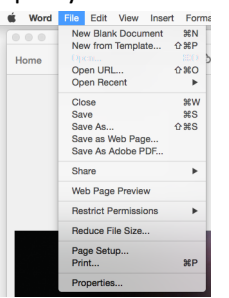

2. From the File menu, select Print

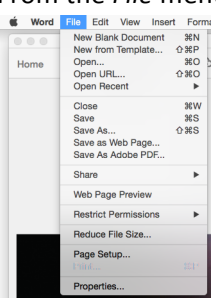

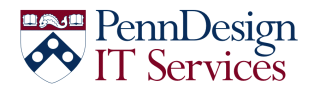

## Mac Printing Instructions

3. Select the printer you want to use

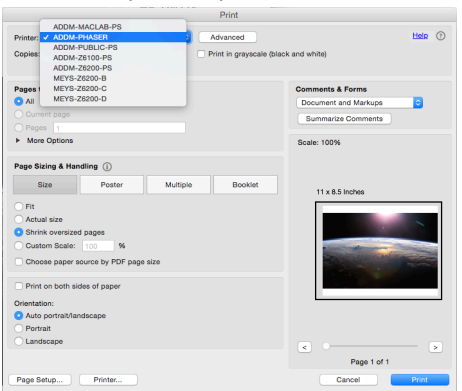

4. Click on Page Setup

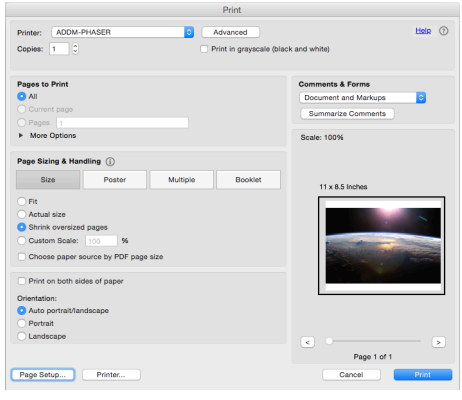

5. Select the same print as you did in step 3

| Settings    | : Page Attributes 📀             |
|-------------|---------------------------------|
| Format For  | Any Printer                     |
| -           | ADDM-MACLAB-PS                  |
| Paper Size  | ADDM-PHASER                     |
| - apor oico | ADDM-PUBLIC-PS                  |
| _           | ADDM-Z6100-PS                   |
| Orientation | ADDM-Z6200-PS                   |
| onemation   | MEYS-Z6200-B                    |
| Casta       | MEYS-Z6200-C                    |
| ocale       | MEYS-Z6200-D                    |
| _           | Printers & Scanners Preferences |
|             |                                 |

6. For the paper size, select either US Letter, or Tabloid, then click on OK

| Page Setup                  |
|-----------------------------|
| Settings: Page Attributes   |
| Format For: ADDM-PHASER     |
| Xerox Phaser 7800GX, 3.33.1 |
| Paper Size: US Letter       |
| 8.50 by 11.00 inches        |
| Orientation:                |
| Scale: 100 %                |
|                             |
| ? Cancel OK                 |

7. If you are printing to the ADDM-PHASER printer, and want to print on Card Stock paper

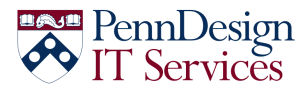

# PennDesign IT Services Mac Printing Instructions

a. Click on Printer

| Print                                                                                                    |                                                          |
|----------------------------------------------------------------------------------------------------|----------------------------------------------------------|
| Printer: ADDM-PHASER G Advanced<br>Copies: 1 0 Print in grayscale (bits                                                                                                    | Hein (                                                   |
| Pages to Print All Current page Pages 1                                                                                                    | Comments & Forms Document and Markups Summarize Comments |
| <ul> <li>More Options</li> </ul>                                                                                                    | Scale: 100%                                              |
| Base         Poster         Multiple         Booklet           Fit         Actual see         Actual see         Gene Actual see         Gene Actual see | 11 x 8.5 Inches                                          |
| Print on both sides of paper Orientation: Auto portrablandscape Pertrait Landscape                                                                                                    |                                                          |
| Page Setup Printer                                                                                                    | Page 1 of 1 Cancel Print                                 |

b. Select Xerox Features

|                     | Print                                                                                                    |                                                               |
|---------------------|----------------------------------------------------------------------------------------------------|---------------------------------------------------------------|
| Printer:            | ADDM-PHASER                                                                                                    | •                                                             |
| Presets:<br>Copies: | 1                                                                                                    |                                                               |
| Pages:              | All<br>From: 1 to: '<br>' Layout<br>Color Matching<br>Paper Handling<br>Paper Feed<br>Cover Page<br>Xerox Features |                                                               |
| ? PDF ▼ Hide De     | tails                                                                                                    | Reverse page orientation<br>Flip horizontally<br>Cancel Print |

c. Select Paper > Other Type > Heavyweight Cardstock

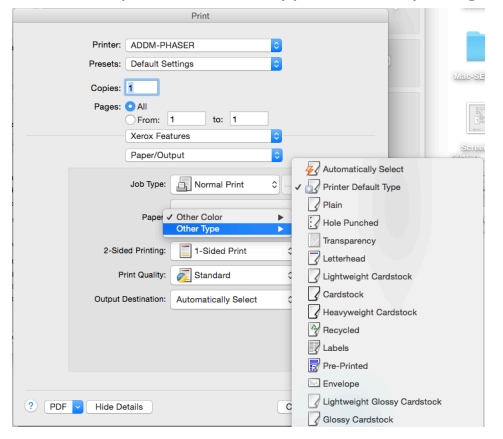

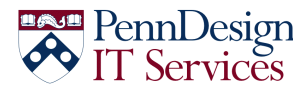

## Mac Printing Instructions

d. You can print 2-sided on Heavyweight Cardstock paper

| Printer:       ADDM-PHASER       •         Preset:       Urfault Satting:       •         Copie:       •       •         Page:       •       •         Print:       1       to:       1         Verox:       Features:       •       •         Page:       •       •       •         Job Type:       •       •       •         Job Type:       •       •       •         Pager/Output       •       •       •         Job Type:       •       •       •       •         Staded Print:       •       •       •       •       •         Output Destination       •       •       •       •       •       •         Output Destination       •       •       •       •       •       •       •       •       •       •       •       •       •       •       •       •       •       •       •       •       •       •       •       •       •       •       •       •       •       •       •       •       •       •       •       •       •       •       •       •       •                                                                                                    | Print                               |              |
|----------------------------------------------------------------------------------------------------|-------------------------------------|--------------|
| Printer Addom-PriAdER<br>Preseite Default Settings<br>Copies:<br>Pages:<br>Pag |                                     |              |
| Preset: Default Setting:<br>Capies:<br>Page: Al<br>Page: Cotoptot<br>Page: Ordpot<br>2-Sidied Print:<br>Print Cuality<br>2-Sidied Print:<br>Print Cuality<br>Print:<br>Print Cuality<br>Print:<br>Print:<br>Prin                                                                   | Printer: ADDM-PHASER                | 3            |
| Copies :<br>Pages: All<br>Pages: Discontinues :<br>Pages: Copies :<br>Job Type: Discontinues :<br>Pages: Discontinues :<br>Pages: Discontinues :<br>Pag                                                                                                    | Presets: Default Settings           |              |
| Verifier       Image: Cancel Print         Paper/Output       Image: Cancel Print         Use Type:       Image: Cancel Print         Paper/Output       Image: Cancel Print         Paper/Output       Image: Cancel Print         Paper/Output       Image: Cancel Print         Paper/Output       Image: Cancel Print         Paper/Output       Image: Cancel Print         Paper/Output       Image: Cancel Print         Paper/Output       Image: Cancel Print         Image: Cancel Print       Image: Cancel Print         Image: Cancel Print       Image: Cancel Print         Image: Cancel Print       Image: Cancel Print         Image: Cancel Print       Image: Cancel Print         Image: Cancel Print       Image: Cancel Print         Image: Cancel Print       Image: Cancel Print         Image: Cancel Print       Image: Cancel Print         Image: Cancel Print       Image: Cancel Print         Image: Cancel Print       Image: Cancel Print         Image: Cancel Print       Image: Cancel Print         Image: Cancel Print       Image: Cancel Print         Image: Cancel Print       Image: Cancel Print         Image: Cancel Print       Image: Cancel Print         Image: Cancel Print       Image: Can                                                                                                    | Out out                             |              |
| Pages: All<br>From: 1 to: 1<br>Xerox Features<br>Paper/Output<br>Job Type: Normal Print<br>Paper C. Manager<br>Paper D. Manager<br>2-Sided Print<br>Print Quarty<br>2-Sided Print<br>Print Quarty<br>2-Sided Print<br>Print Quarty<br>2-Sided Print<br>Print Quarty<br>2-Sided Print<br>Print Quarty<br>2-Sided Print<br>Print Quarty<br>2-Sided Print<br>Print Quarty<br>2-Sided Print<br>Quarty Destination<br>(2-Sided Print<br>Print Quarty<br>(2-Sided Print<br>Print Quarty<br>(2-Sided Print<br>Print Quarty<br>(2-Sided Print<br>Print Quarty<br>(2-Sided Print<br>Print Quarty<br>(2-Sided Print<br>(2-Sided Print<br>(2-Si                                                                                                    | Copies:                             |              |
| York Fatures         Paper/Output         Job Type:         Job Type:         Paper/Output         Standard Print         Paper/Output         2-Sided Print         York Destination         2-Sided Print         York Destination         2-Sided Print         York Destination         2-Sided Print         York Destination         Zest Destination                                                                                                    | Pages: • All                        |              |
| Verox relatives       Peper/Cutput       Job Type:       Normal Print       Job Type:       Paler:       2-dided Print       2-dided Print                                                                                                    | From: 1 to: 1                       |              |
| Peper/Oxput                                                                                                    | Xerox Features                      |              |
| Jeb Type:       Normal Print         Pape:       ::::::::::::::::::::::::::::::::::::                                                                                                    | Paper/Output                        |              |
| Job Type:                                                                                                    |                                     |              |
| Paper     Utility of the desided with the point of the desided with the point of the desided with the desided withe desided with the desided withe desided withe desided                                                                                                    | Job Type: Normal Print 0            |              |
| Pater 1 - Garden Print<br>2-Sided Printing - 1-Sided Print<br>Print Daaity 2-Sided Print<br>2-Sided Print<br>2-Sided Pr                                                                                                    |                                     |              |
| 2-Side Printing     2-Sided Print     2-Sided Print     2-Sided Print     2-Sided Print     2-Sided Print, Fip on Short Edge     Output Destination     2-Sided Print, Fip on Short Edge                                                                                                    | Paper: Paper: Heavyweight Cardstock | 0            |
| 2-Sided Print Print Datily 2-Sided Print 2-Sided Print 2-Sided Print 2-Sided Print 2-Sided Print Print 2-Sided Print Print 2-Sided Print Print                                                                                                    |                                     |              |
| Print Quality<br>2-Sided Print<br>2-Sided Print, Filp on Short Edge<br>Output Destination<br>PDF v Hide Details<br>Cancel Punt                                                                                                    | 2-Sided Printing  1-Sided Print     |              |
| Output Destination         2-Sided Print, Flip on Short Edge           Output Destination         Cancel           PDF         Hide Details                                                                                                    | Print Quality 2-Sided Print         |              |
| Output Destination  PDF Hide Details Cancel Port                                                                                                    | 2-Sided Print, Flip on              | Short Edge   |
| PDF V Hide Details     Cancel Point                                                                                                    | Output Destination.                 |              |
| PDF Hide Details     Cancel Port                                                                                                    |                                     |              |
| PDF      Hide Details     Cancel     Print                                                                                                    |                                     |              |
| PDF      Hide Details     Cancel     Point                                                                                                    |                                     |              |
| PDF Hide Details     Cancel Print                                                                                                    |                                     |              |
| PDF      Hide Details     Cancel     Print                                                                                                    |                                     | <b>E</b>     |
| PDF V Hide Details     Cancel Print                                                                                                    |                                     |              |
|                                                                                                    | ? PDF V Hide Details                | Cancel Print |
|                                                                                                    | ·                                   |              |

e. Click on Print to return to the Adobe Print dialog

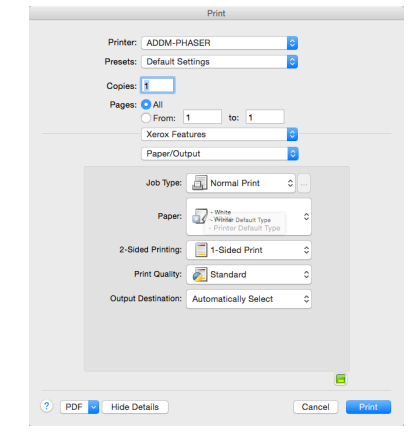

8. Click on Print to send your job to the printer

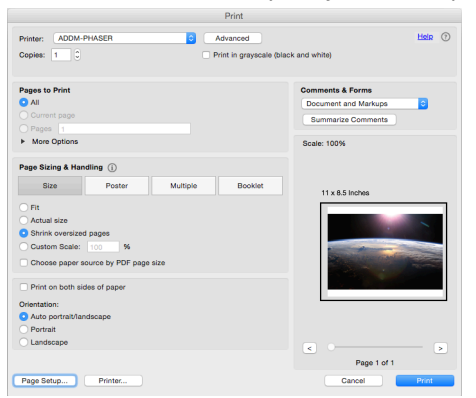